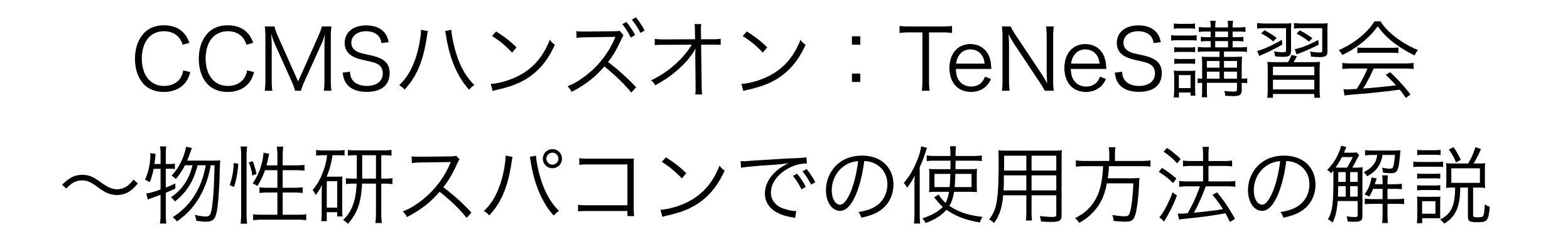

吉見 一慶 東京大学物性研究所 物質設計評価施設 ソフトウェア高度化推進チーム

1.物性研スパコンの説明

2. システムC(enaga)でのTeNeSの利用方法

3. TeNeSの実習の前に

# 1-1.物性研スパコンのスペック

物性研スパコンにはシステムBとシステムCの2つがあります。

- システムB (ohtaka) Dell PowerEdge C6525/R940

- CPUノード×1,680ノード (最大144ノードまで同時に使用可能)

CPU: AMD EPYC 7702, 2.0GHz (64core) ×2 主記憶容量: DDR4-3200, 16GB×16 = 256GB/node

- Fatノード×8ノード (最大2ノードまで同時に使用可能)

CPU: Intel Xeon Platinum 8280, 2.7GHz (28core) ×4 主記憶容量: DDR4-2933, 64GB×48 = 3TB/node

- システムC (enaga) HPE SGI 8600 ← 実習ではこちらを利用
  - 252ノード (最大36ノードまで同時に使用可能)

CPU: Intel Xeon 6148 2.4 GHz (20 cores) ×2

主記憶容量: DDR4-2666 16GB × 12 = 192 GB / node

### 1-2.物性研スパコンを使用するには?(1)

以下の手順で申請すれば利用可能です。

1. 研究代表者の登録

2. 研究課題を申請 (B, C, Eクラスは6月,12月の2回)

3. 利用審查

#### 4. 報告書の提出

利用の流れの詳細は下記URLに記載してありますので、ご参照ください。 http://www.issp.u-tokyo.ac.jp/supercom/visitor/overview

#### 1-2.物性研スパコンを使用するには?(2)

小さい計算向けのクラス:Aクラス

Aクラスの概要

■ 申請ポイント:100 ポイント以下

(基本的には1ノードを1日使用すると1ポイント消費。

fatノードの場合は4ポイント消費。)

■ 申請回数 : 半期ごとに 1 回申請が可能。 ただし、A 以外のクラスですでに利用している 研究代表者 (グループ)の申請は不可。

■ 報告書は必要なし。

その他申請クラスの詳細については http://www.issp.u-tokyo.ac.jp/ supercom/visitor/about-class をご参照ください。

### 1-3. enagaで利用可能なソフトウェア

- ・システムCにプリインストールされているソフトウェア
  - ISSPスパコンページの「利用案内」-「インストール済みアプリケーション」に記載
  - プリインストールソフトウェア一覧 (各ソフトウェアの詳細はMateriApps参照)

1. 第一原理計算関連

abICS, OpenMX, VASP, QUANTUM ESPRESSO, RESPACK

2. 量子格子模型ソルバー関連

ALPS, HΦ, mVMC, DSQSS, DCore, ALPSCore/CT-HYB, TRIQS, TeNeS

3. 分子動力学関連

LAMMPS

4. その他

Kw(Shifted-Krylov), Julia

赤字は東大物性研ソフトウェア開発・高度化プロジェクトに関連して導入された ソフトウェア (プロジェクトの詳細は 東大物性研スパコンページに記載!)

## 2-1. enagaでのソフトウェア実行 (1)

- ・事前準備
  - ・enagaへのログイン

事前に送付されたアカウント情報・パスワードをもとに、端末を 開き以下のコマンドを打ってください(MA LIVE!でも可). \$ ssh -Y アカウント名@enaga.issp.u-tokyo.ac.jp → パスワードを入力

・環境設定

以下のコマンドを打ち、環境設定用のファイルを一式コピーしてく ださい。

\$ cp /home/t0034/tmp/\* .

\$ sh prepare.sh

#### 以下、どのような設定が行われたかを解説します。

## 2-2. enagaでのソフトウェア実行 (2)

- ・TeNeSはenagaにプリインストール済。
- ・各種ファイルの置き場所(覚書)
  - TeNeSのインストール場所 /home/issp/materiapps/tenes/
  - 実行ファイルのインストール場所 /home/issp/materiapps/tenes/tenes-1.1.1-0
  - サンプルファイルの場所

/home/issp/materiapps/tenes/tenes-1.1.1-0/sample

## 2-3. enagaでのソフトウェア実行 (3)

prepare.shの中身

- 1. 計算環境の準備
- \$ source /home/issp/materiapps/tenes/tenesvars.sh

2. 入力ファイルの準備 (今回は02\_AFH\_squareを実行)

- \$ cp -rf \$TENES\_ROOT/sample/ ./tenes-sample
- \$ cd ./tenes-sample/02\_AFH\_square

#### 3. ジョブ投入スクリプトのコピー

\$ cp /home/issp/materiapps/tenes/sample\_jobscript/tenes.sh .

(\*) 今回はお試し用のキュー(ccms\_i4cpu or ccms\_F4cpu)を使用するため、 /home/t0034/tmp/tenes.shをコピーしています。 <<お試しキューの制限>>

1. ノード数は最大4ノードまで同時使用可能

(ただし、ccms\_i4cpuはトータル12ノード、ccms\_F4cpuはトータル18ノード)。

- 2. CPU数は1ノードあたり40
- 3. 実行時間:ccms\_i4cpu:最大30分まで、

ccms\_F4cpu: 24時間 (ただし講習会の時間が終わったら終了)

→ 講習会の時間帯のみ使用可能です。

## 2-4. enagaでのソフトウェア実行 (4)

tenes.shの中身 (お試しキュー用に赤字部分は変更されています)

| #!/bin/sh                                               |                                     |
|---------------------------------------------------------|-------------------------------------|
| #QSUB -queue i4cpu                                      | ← キューの指定 (ccms_i4cpu/ccms_f4cpuに変更) |
| #QSUB -node 4                                           | ← ノードの個数の指定                         |
| #QSUB -mpi 4                                            | ← プロセス数の指定 (MPI)                    |
| #QSUB -omp 40                                           | ← スレッド数の指定 (OpenMP)                 |
| #QSUB -place pack                                       | ← ジョブプロセス CPUコア配置方針                 |
| #QSUB -over false                                       | ← 要求したコア数以上の並列数のジョブの実行可否            |
| #PBS -I walltime=00:10:00                               | ← 最大計算時間 (時間:分:秒)                   |
| #PBS -N TeNeS                                           | ← ジョブ名                              |
|                                                         |                                     |
| source /home/issp/materiapps/tenes/tenesvars.sh宝行理语顾术出。 |                                     |
| cd \${PBS O WORKDIR}                                    |                                     |
|                                                         | ← 今のディレクトリへ移動                       |

tenes\_simple simple.toml tenes\_std std.toml mpijob tenes input.toml

ジョブの投入方法 \$ cd ./tenes-sample/02\_AFH\_square \$ qsub tenes.sh

ジョブのステータス確認 \$qstat -u アカウント名

2-4. enagaでのソフトウェア実行 (5)

#### ファイルをアップロード/取得する方法

アカウントにログイン
 \$ sftp -Y アカウント名@enaga.issp.u-tokyo.ac.jp
 → パスワードを入力

- ・取得したいファイルがある場所まで移動
- ・ファイルのアップロード (xxxxはファイル名) \$ put xxxx
- ・ファイルの取得 (xxxxはファイル名) \$ get xxxx

<< 注意事項>> スパコンのお試しアカウントは講習会終了後(19時)に削除されます。 必要なファイルがある場合には、 講習会終了までにファイルを取得してください。

## 2-4. enagaでのソフトウェア実行 (6)

おまけ) sampleにあるpythonスクリプトの実行方法

- 02\_AFH\_square/run.py,
- 05\_magnetization/tutorial\_magnetization.py
- 05\_magnetization/tutorial\_magnetization\_square.py

```
    run.pyを開き、以下のように変更する。
MPI_cmd = "" → MPI_cmd = "mpijob"
    tenes.shを開き、以下のように変更する。
tenes_simple simple.toml
tenes_std std.toml → python3 xxxx.py
mpijob tenes input.toml (xxxxは該当するpythonスクリプト名)
```

#### 3. qsub tenes.shを実行

(注) enagaではデフォルトのgnuplotのversionが4.6のため、enaga上では デフォルト設定ではplot.gpは利用できません。グラフ表示する場合には、 ファイルをlocal環境で取得して、ver. 5.0以上のgnuplotでplot.gpを実行してください。

# 3. TeNeSの実習の前に

・おすすめの実習の進め方

- ・マニュアルにあるチュートリアルの実施(実習のはじめに説明)
  - ・マニュアルのダウンロード
    - ・TeNeSのホームページからダウンロード可能
      - https://www.pasums.issp.u-tokyo.ac.jp/tenes/doc/manual
- ・simpleモードで遊んでみる。
  - ・マニュアルの「5.2 tenes\_simpleの入力ファイル」を参照
    - ・modelの変更 (Hamiltonianを変更して試してみる)
    - ・latticeの変更 (square, triangular, honeycomb, kagomeが選択可能)
    - ・parameterの変更 (虚時間刻みの幅など計算条件を色々と変えてみる)
- ・standardモードのファイル内容を確認してみる。
  - ・simpleモードでファイルを一式作成。
  - ・できたファイルを理解して、自分でモデルを作れるようにする。
- ・スパコンの速度を体感する。
  - ・サンプルの計算パラメータ(例えば、Dなど)を大きくしてみる。
- ・やりたいことがあってTeNeSで出来るかを聞きたい場合
  - ・slackで相談。